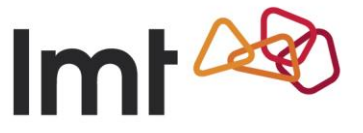

## HUAWEI B593s-22 un HUAWEI E5172s-22 programmatūras atjaunināšanas instrukcija

Šeit Tu vari iepazīties ar reāllaika rūteri HUAWEI B593s-22 un HUAWEI E5172s-22 programmatūras atjaunināšanas instrukciju.

Lūdzu, ievēro! Lai visi uzlabojumi stātos spēkā, pēc programmatūras atjaunināšanas būs jāveic iekārtas rūpnīcas iestatījumu aktivizēšana un atkārtota rūtera konfigurēšana. Ja radīsies jautājumi par rūtera programmatūras atjaunināšanas procesu, droši sazinies ar mums pa tālr. 8076 8076.

1. Atver tīmekļa pārlūku un adrešu laukā ievadi adresi http://192.168.1.1 vai <u>http://homerouter.cpe</u> Ievadi savu paroli, spied *Reģistrēties*. Noklusētā parole ir **admin**.

| W HUAWEI |                                                             | M 🖻 🕅 🌐 🕏 |
|----------|-------------------------------------------------------------|-----------|
|          | Imt 🎯                                                       |           |
|          | Lietotāja vārds: admin<br>Parole: ••••••<br>Valoda: Latvedu | • •       |
|          | Reģistreties Atcelt                                         |           |
|          |                                                             |           |

2. Spied Sākums, tad – Atjaunošana.

|                          |                                                                                                    | Latviešu 🗸 Palidzība izie                          |
|--------------------------|----------------------------------------------------------------------------------------------------|----------------------------------------------------|
| S HOAWEI                 |                                                                                                    | 🖂 🔤 111 🌐 💩                                        |
| Säkums Internets         | LAN Wi-Fi Drošība Pakalpojumi Fak                                                                             | ss Sistēma                                         |
| lmt 松                    |                                                                                                    |                                                    |
| Pärskats                 |                                                                                                    |                                                    |
| Izstrādājuma informācija | Atjaunot                                                                                                    |                                                    |
| Átrā uzstādīšana         | lespējams veikt lokālo atjaunošanu vai HTTP atjaunošanu. H<br>automātiski iegūst jaunāko versiju no servera . | HTTP atjaunošanas gadījumā sistēma                 |
| Atjaunošana              | Pieblide: Pēc atjaunošanas rūteris restartējas.                                                               |                                                    |
|                          | Aţiaunošanas laikā indikatori norāda uz aţiaunošanas proces<br>tidsēdai rūteris var tist nosietni boštos      | su. Atjaunošanas laikā rūteri nedrīkst izslēgt, jo |
|                          |                                                                                                    |                                                    |
|                          | Lokālā atjaunošana                                                                                            |                                                    |
|                          | Nospiediet Atjaunot, lai augšupielādētu atjaunošanas failu.                                                   |                                                    |
|                          | Ațaunošanas fails                                                                                             | Browse                                             |
|                          |                                                                                                    |                                                    |
|                          |                                                                                                    | Atjaunot                                           |
|                          | HTTP atjaunošana                                                                                              |                                                    |
|                          |                                                                                                    |                                                    |

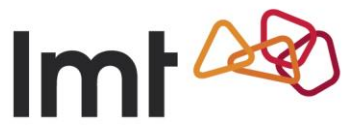

3. Sadaļā *HTTP atjaunošana* spied *Atjaunot*. Paziņojumu par programmatūras atjaunināšanu apstiprini, nospiežot *OK*.

| and all the second       |                         |                               |                  |           |                   |
|--------------------------|-------------------------|-------------------------------|------------------|-----------|-------------------|
| 👐 HUAWEI                 |                         |                               |                  | Latviešu  | ✓ Palidziba Iziet |
| Sākums Internets         | LAN Wi-Fi Drošib        | a Pakalpojumi                 | Fakss Si         | stēma     |                   |
| lmt 🚧                    |                         |                               |                  | $\square$ | <                 |
| Pärskats                 |                         |                               |                  |           |                   |
| Izstrādājuma informācija | Atjaunot                |                               |                  |           |                   |
| Ātrā uzstādīšana         | Message from webmane    | States of the last            |                  | Ruma sis  | têma              |
|                          | Lokala atjauno          | sana                          | OK Cano          | :e        |                   |
|                          | Nospiediet Atjaunot, la | ei augšupielādētu atjaunošar  | ras failu.       |           |                   |
|                          | Atjaunošanas fails.     |                               |                  | Browse    |                   |
|                          |                         |                               |                  |           | Atiaunot          |
|                          | HTTP atjaunos           | iana                          |                  |           |                   |
|                          | Rúterim pieejama atjau  | nota versija. Versija ir V200 | R0018270D25SP01C | 418.      |                   |
|                          |                         |                               |                  |           |                   |
|                          |                         |                               |                  | -         | Adamor            |

4. Uzgaidi, līdz tiks lejupielādēts programmatūras atjauninājums un uzsākta programmatūras atjaunināšana.

| 👐 HUAWEI                 |                                                        |                                                | Latviešu      | V Palidzība Iziet                   |
|--------------------------|--------------------------------------------------------|------------------------------------------------|---------------|-------------------------------------|
| Sākums I Internets       | LAN Wi-Fi Drošiba                                      | Pakalpojumi Faks                               | s 🕕 Sistēma 🗉 |                                     |
| lmt 松                    |                                                        |                                                |               |                                     |
| Pärskats                 |                                                        |                                                |               |                                     |
| Izstrādājuma informācija | Atjaunot                                               |                                                |               |                                     |
| Ātrā uzstādīšana         | Notiek atjaunošana Lūdzu                               | r, uzgaidiet.<br>anai neverset darbibas rüteri |               |                                     |
| Atjaunošana              |                                                        |                                                |               |                                     |
|                          | Notiek lejupielad                                      | e6%                                            |               |                                     |
|                          |                                                        |                                                |               |                                     |
|                          |                                                        |                                                |               |                                     |
|                          |                                                        |                                                |               |                                     |
| the second second        |                                                        |                                                |               |                                     |
| 👐 HUAWEI                 |                                                        |                                                | Latviešu      | <ul> <li>Palidzība Iziet</li> </ul> |
| Sākums Internets         | LAN Wi-Fi Drošiba                                      | Pakalpojumi Fakss                              | Sistēma       |                                     |
| l <b>mt</b> 松            |                                                        |                                                | $\neg$        |                                     |
| Pärskats                 |                                                        |                                                |               |                                     |
| Izstrādājuma informācija | Atjaunot                                               |                                                |               |                                     |
| Ātrā uzstādīšana         | Notiek atjaunošana Lūdzu<br>Līdz atjaunošanas pabeioša | , uzgaidiet.<br>nai neveiciet darbibas rūterī  |               |                                     |
| Atjaunošana              |                                                        |                                                |               |                                     |
|                          |                                                        |                                                |               |                                     |
|                          | Notiek atjaunosa                                       | na                                             |               |                                     |
|                          |                                                        |                                                |               |                                     |
|                          |                                                        |                                                |               |                                     |
|                          |                                                        |                                                |               |                                     |
|                          |                                                        |                                                |               |                                     |
|                          |                                                        |                                                |               |                                     |
|                          |                                                        |                                                |               |                                     |
|                          | 💏 Autorizaçãos 🖲 Manaral Technologias (*               |                                                | Diam Date:    |                                     |

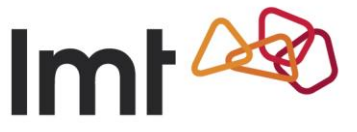

5. Rūteris pārstartēsies, un atvērsies rūtera vadības lapa. Spied šeit.

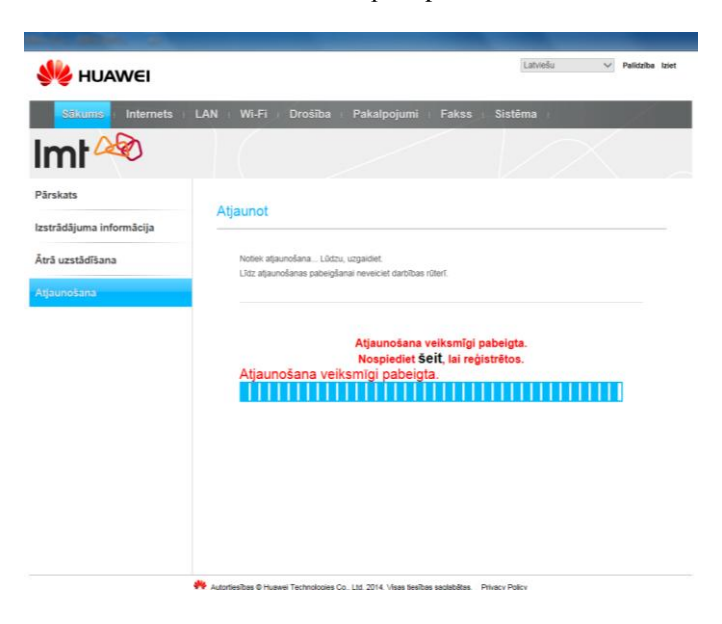

6. Esošo programmatūras versiju varēsi redzēt sadaļā *Izstrādājuma informācija>Programmas versija*. Jaunākā versija ir V200R001B270D25SP01C418.

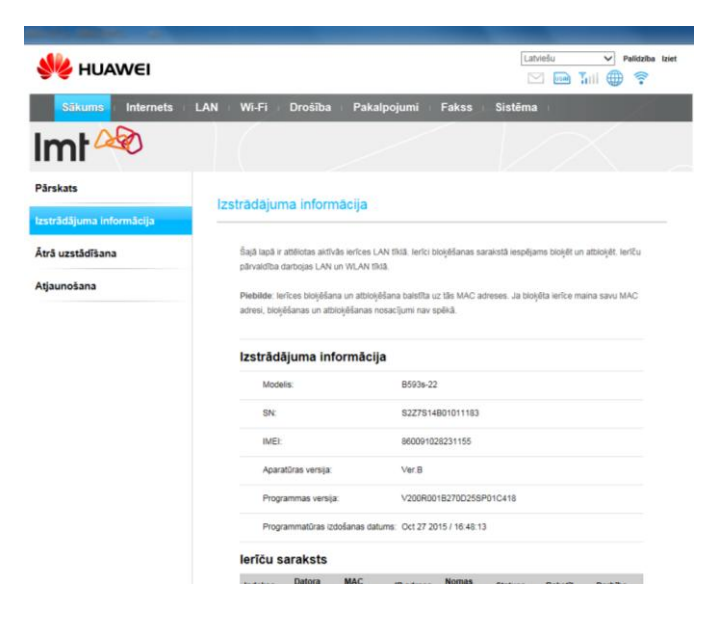

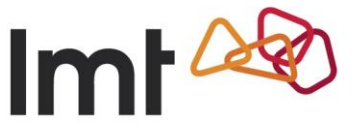

7. Pēc programmatūras atjaunināšanas nepieciešams atjaunot rūpnīcas iestatījumus.

Rūtera atiestatīšanu veic, tā kreisajā sānā ar smailu priekšmetu, piemēram, pildspalvas galiņu, uz 2 sekundēm piespiežot pogu *Reset*. Pēc atiestatīšanas varēsi izmantot rūtera sākotnējos iestatījumus.

Atjaunojot rūtera noklusējuma iestatījumus, tiks pārrakstīti visi iepriekšējie iestatījumi.

## Ievēro!

Ja biji mainījis *Wi-Fi* tīkla nosaukumu un paroli, pēc rūtera atiestatīšanas, tie vairs nebūs spēkā. Tagad tīkla izvēlnē atkal parādīsies sākotnējais *Wi-Fi* nosaukums, un darbosies sākotnējā parole, ko atradīsi uzlīmētu uz sava rūtera.

## Uzmanību!

Ja rūterī esi veicis kādu specifisku konfigurāciju, piemēram, portu pāradresāciju, *Wi-Fi SSID* maiņu, *Wi-Fi* paroles maiņu, tad ieteicams izveidot konfigurācijas datni, kas ļaus saglabāt, iestatīt iepriekšējos iestatījumus.

Rūtera atiestatīšanu veic pēc konfigurācijas faila saglabāšanas.

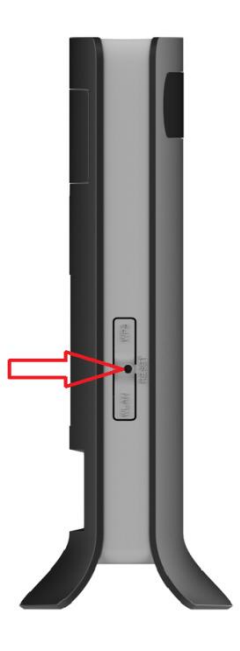

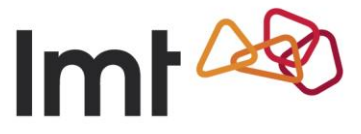

## Rūtera konfigurācijas faila lejupielādes un augšupielādes kārtība

Atver tīmekļa pārlūku un adrešu laukā ievadi adresi <u>http://192.168.1.1</u> vai <u>http://homerouter.cpe</u> Ievadi savu paroli, spied *Reģistrēties*. Noklusētā parole ir **admin**.

| Imt              |          |     |  |
|------------------|----------|-----|--|
|                  |          |     |  |
| Lietotāja vārds: | admin    |     |  |
| Parole:          |          | • 🕜 |  |
| Valoda:          | Latviešu | ~   |  |
| Redistreti       | Atcelt   | 0.  |  |
| Tregisteri       | - Alcon  |     |  |
|                  |          |     |  |
|                  |          |     |  |

Izvēlies Sistēma>Uzturēšana>Lejupielādēt konfigurācijas failu>Lejupielādēt.

|                     | M 📾 📶 🌐 🤅                                                                                                    |
|---------------------|----------------------------------------------------------------------------------------------------|
| Sākums Internets    | LAN Wi-Fi Drošība Pakalpojumi Fakss <mark>Sistēma</mark>                                                                                                    |
| lmt 松               |                                                                                                    |
| Uzturēšana          | No. of Contract of Contract of |
| Mainît paroli       | Uzturesana                                                                                                    |
| Datums un laiks     | Rüteri var restartiët un atiestatit, kā arī dubiët un atjaunot tā lietotāja konfigurācijas failu.                                                                                                    |
| Diagnostika         | Plebilde: Ja lapa netiek automätiski atkärtoti leidiolta 60 sekunžu laikä, levadiet reģistrēšanās adresi. Rūteris<br>automātiski restantīkas nēc kinetieviskijas talia atkaunošanas. Nairskārtat rūteri restantīblanās romena laikā                                                                                                    |
| Žurnāli             |                                                                                                    |
| Sistēmas paziņojums | Restartēt                                                                                                    |
| Antenas iestatījumi | Lai adrestafflu rüfer, nospiedet Restantik.<br>Restantit                                                                                                    |
|                     | Atiestatīt                                                                                                    |
|                     | Lai atjaunotu rütera rüpnīcas iestatījumus, nospiediet Atiestatīt.                                                                                                    |
|                     | Atiestatit                                                                                                    |
|                     | Lejupielādēt konfigurācijas failu                                                                                                    |
|                     | Lai lejupielādētu esošo konfigurācijas faitu, nospiediet Lejupielādēt.                                                                                                    |
|                     | Lejupielädét                                                                                                    |

Drošības paziņojumu apstiprini, nospiežot OK.

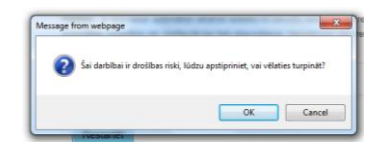

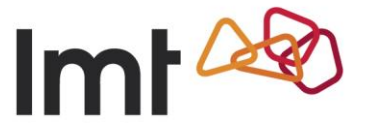

Spied Save As (Saglabāt kā), izvēlies faila saglabāšanas direktoriju un spied Save (Saglabāt).

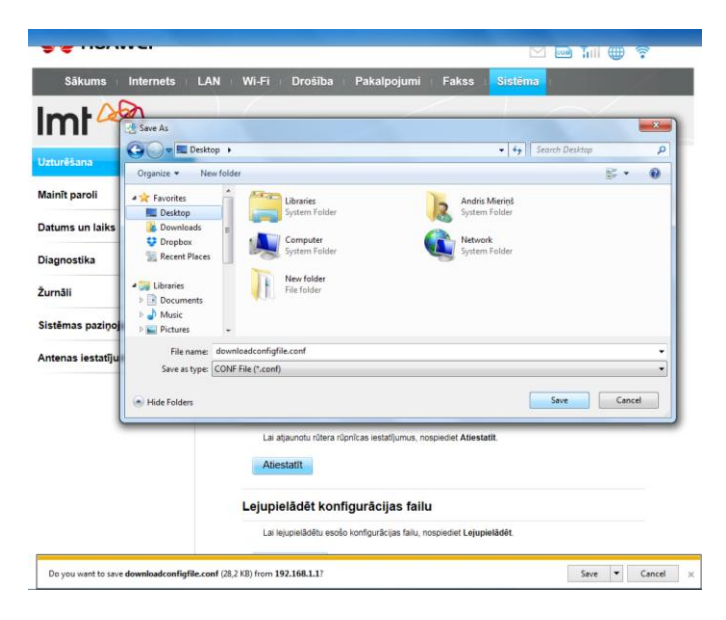

Pēc programmatūras atjaunināšanas vai rūtera iestatījumu atiestatīšanas var veikt konfigurācijas faila augšupielādi.

Izvēlies *Sistēma>Uzturēšana>Augšupielādēt konfigurācijas failu>Browse (Meklēt)*. Atrodi iepriekš saglabāto failu. Faila nosaukums ir downloadconfigfile.conf

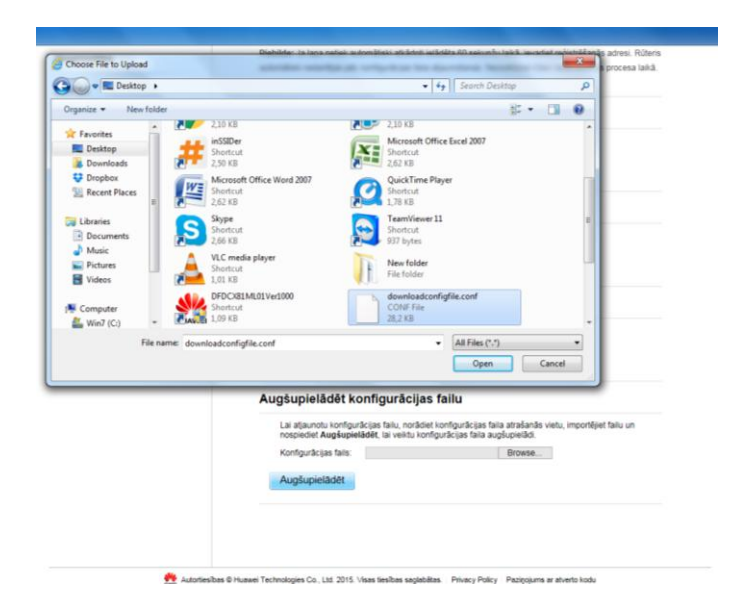

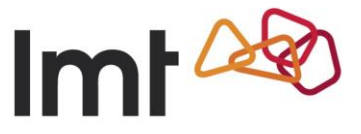

Izvēlies iepriekš saglabāto konfigurācijas failu, spied Open (Atvērt), tad Augšupielādēt.

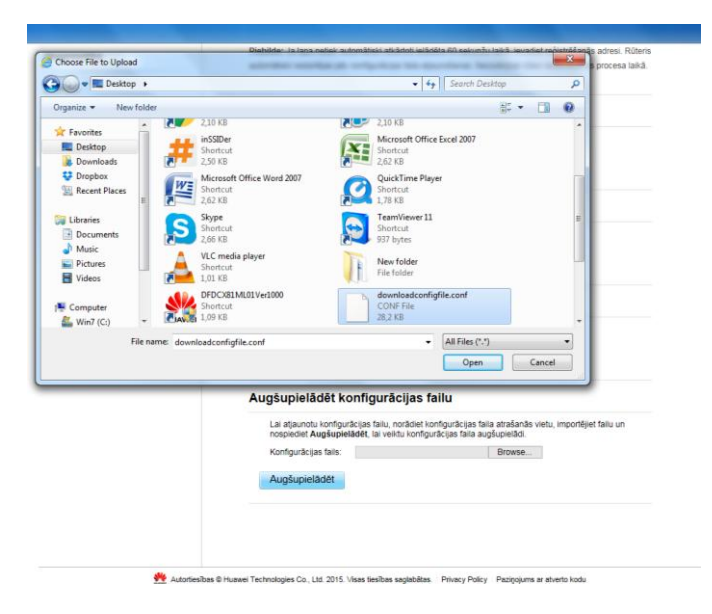

Rūtera paziņojumu apstiprini ar OK.

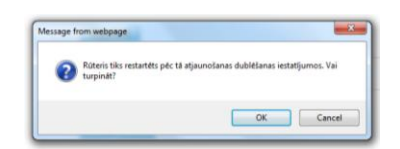

Rūteris restartēsies, un atvērsies rūtera pārvaldības lapa.

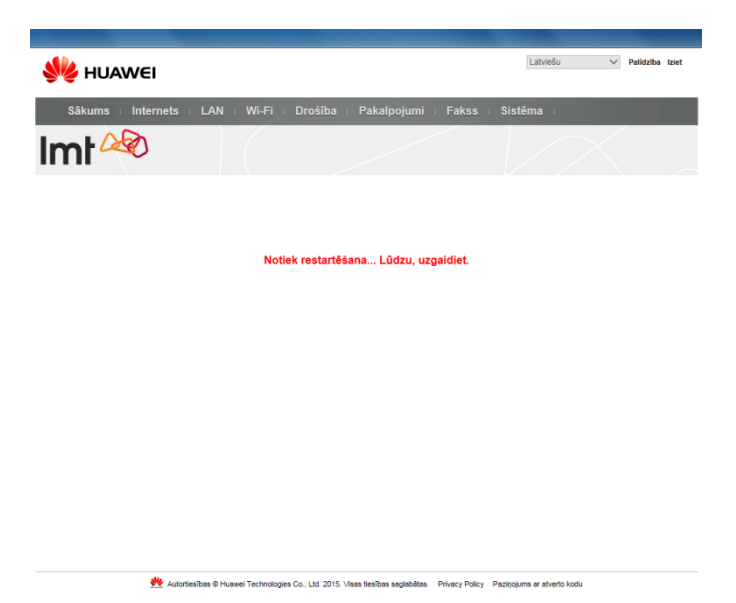

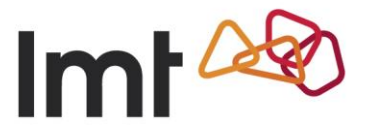

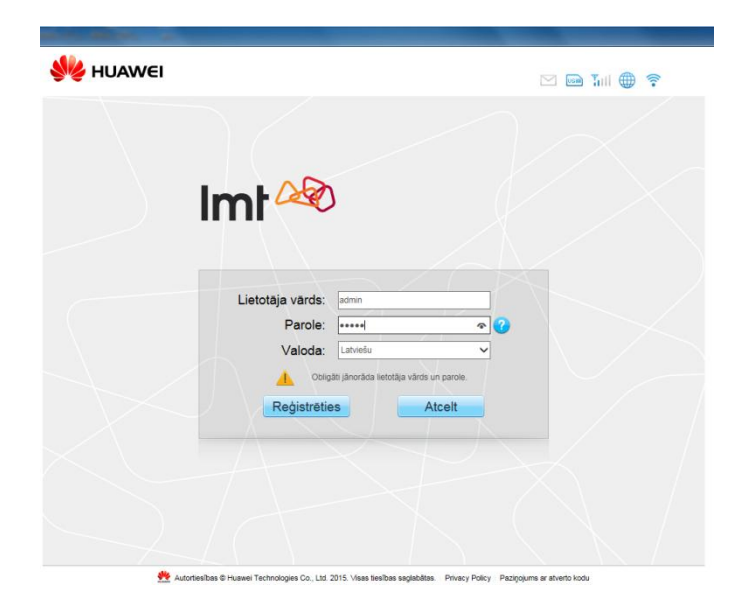

Programmatūras atjaunināšana ir pabeigta!

Atceries! Lai nodrošinātu savu datu un rūtera drošību, <u>vienmēr veic</u> iekārtas ražotāja uzstādītās paroles maiņu uz tikai Tev zināmu simbolu kombināciju un <u>neaizmirsti to izdarīt atkārtoti</u>, ja iekārtai ir veikta rūpnīcas iestatījumu atjaunināšana. Tāpat <u>vienmēr parūpējies</u> arī par savu galiekārtu (datora, telefona, planšetes) drošību, nodrošinot ekrāna bloķēšanu vai tml. aizsardzību. Tas ir būtisks drošības prasību ievērošanas priekšnosacījums!

Lai nomainītu paroli, atver pārlūkā rūtera pārvaldības lapu: <u>http://192.168.1.1</u> vai <u>http://homerouter.cpe</u>

Izvēlies Mainīt paroli. Norādi esošo paroli, tad divas reizes ievadi jauno paroli un spied Iesniegt.

| ·····               |                                                                                                    |
|---------------------|----------------------------------------------------------------------------------------------------|
| Uzturēšana          | Majort parali                                                                                                    |
| Mainît paroli       |                                                                                                    |
| Datums un laiks     | Pirmo reizi reģistrējoties sistēmā, ieteicams mainīt paroli.                                                                                                    |
| Diagnostika         | Piebilde: Atcerieties savu jauno paroli. Ja aizminstat paroli, nospiediet rūtera atiestaššanas pogu, l                                                                                                    |
| Žurnāli             | atjaunotu rütera noklusėjuma lestatijumus.                                                                                                    |
| Sistēmas paziņojums | Jūsu parole nav mainīta. Lai aizsargātu savu kontu, lūdzu, nomainiet noklusējuma paroli pēc ir<br>ātrāk. Nospiediet <b>šeit</b> , ja vairs nevēlaties saņemt šos atgādinājumus.                                                                    |
|                     |                                                                                                    |
| Antenas iestatījumi |                                                                                                    |
| Antenas iestatījumi | Jaunajā parolē jābdī iekļautai šādai vismaz divu veidu simbolu kombinācijai: lielie burt, mazie bur<br>īgašie simboli (~16)#5%*A*()~_=*(0);*,*/?).                                                                                                 |
| Antenas iestatījumi | Jaunajā parolē jābdī tekļautai šādai vismaz divu veidu simbolu kombinācijai: lielie burt, mazie bur<br>Ipašie simboli (~4@#\$%~&*(b_=e+80);*(<>??).<br>Malnīt paroli                                                                               |
| Antenas iestatījumi | Jaunajā parolē jābūt iešļauda šādai viemaz divu veidu simbolu kombinācijai: lielie burt, mazie bur<br>Ipašie simboli (~4@#\$%^&/*(~*+#0):*_*<>??).<br>Mainīt paroli<br>Lietotāja vārds: admin                                                      |
| Antenas iestatījumi | Jaunajā parolē jābdī tekļauda šādai vienaz divu veidu simbolu kombinācijat. Ielie burt, mazie bur<br>Ipašie simbol (~16(#4%*K*()_=*4(0);=**/7)).<br>Malnīt paroli<br>Lietotāja vārds: admin<br>Esošā parole: ••••                                  |
| Antenas iestatījumi | Jaunajā parolē jābdī ietijauda šādai varnaz divu veidu simbolu kombinācijat ietie burt, madie bur<br>Ipašie simboli (~1@#\$%*A*(>_=*40);",*>r?).<br>Mainīt paroli<br>Lietotāja vārdzi: admin<br>Esotā parote: •••••••••••••••••••••••••••••••••••• |

Parole nomainīta!